# Set up your online account in three easy steps

**mysunlife.ca** and the **my Sun Life mobile app** give you access to the online tools you need to manage your workplace savings plan.

To register, visit **mysunlife.ca** and select **Register**. Then follow these steps:

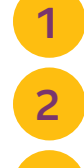

[ ... ]

Fill out the online form.

Check your email for your temporary registration code.

Enter your temporary registration code and select **Verify**.

Your code expires after 48 hours and is only available if we have your email address on file.

If we don't have your email address on file, you can also register using the last three digits of your Social Insurance Number (SIN) and your account number. You can find your account number on your welcome letter or your statement.

Another way to register is through **Verified.Me**, a free app from the Apple App Store or Google Play. It verifies your identity using your online banking information. Note that this is only available on mobile and not on a computer. More information available at **mysunlife.ca/verifiedme**.

We can also mail you a temporary registration code. Once you get it, sign in using the email address and the password you provided to complete your registration.

# Stin Life my Sun Life Find an advisor Get a quote Tools & Resources Lient sign in EmailAccess 10 Image: Comparison of the second second secon

## Update your profile

Select the **Person** icon at the top-right corner of the **Home** page.

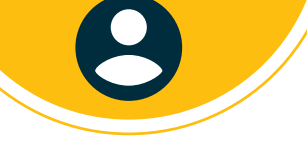

### We're here to help

**Go mobile:** Don't forget to download the **my Sun Life mobile app** from the Apple App Store or Google Play. You can check your balances and see how your funds are doing.

Visit mysunlife.ca for tools, articles and webinars. Sign in and select Chat live now to get live support.

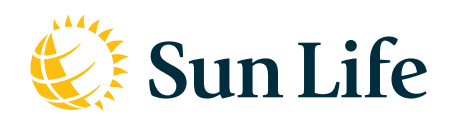

#### Life's brighter under the sun

**Group Retirement Services are provided by Sun Life Assurance Company of Canada, a member of the Sun Life group of companies.** © Sun Life Assurance Company of Canada, 2021. (How to get online in three easy steps-E-0221-SSV1A-jc) ww